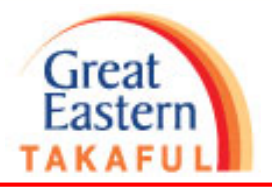

- 1) Malayan Banking Berhad (Maybank) Page 2 3
- 2) Public Bank Page 4 5
- 3) CIMB Bank Page 6
- 4) BSN Page 7 8

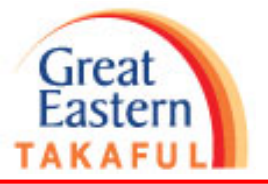

#### 1) Malayan Banking Berhad (Maybank)

Step 1: Log in to Maybank Internet banking portal. Click "PAY & TRANSFER"

| Maybank2u Manufactor | 1//                | K             | AY ACCOUNTS PAY & TRANSFER APPLY CONTACT US |
|----------------------|--------------------|---------------|---------------------------------------------|
|                      |                    |               |                                             |
| PAY                  | -                  | TRANSFER RELO | DAC                                         |
| Pay F                | From               |               | ~                                           |
| Pay T                | Fo Payee           |               | ~                                           |
|                      | New Payment        |               |                                             |
| My Fa                | avorites           |               |                                             |
|                      | + Add New Favorite |               |                                             |

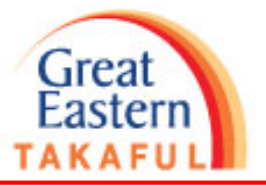

Step 2: Select pay to "Great Eastern Takaful"

| Maybank2u Manada Barces |          |                       | MY ACCOUN | ITS PAY & TRANSFER | APPLY | CONTACT US |
|-------------------------|----------|-----------------------|-----------|--------------------|-------|------------|
|                         | PAY      | TRANSFER              | RELOAD    |                    |       |            |
|                         | Pay From | Pavee                 | 2 ~       |                    |       |            |
|                         | Pay to   | Great Eastern Takaful |           |                    |       |            |

#### Step 3: Key in "Amount" and "Certificate Number", click "PAY"

| Maybank2u |              |                                  |   | MY ACCOUNTS PAY & TRANSFER APPLY CONTACT US |
|-----------|--------------|----------------------------------|---|---------------------------------------------|
|           |              | Pay To Great Eastern Takaful     | × |                                             |
|           |              | Amount (?)                       |   | RELOAD                                      |
|           | Pay From Sav | Certificate Number               |   | M2,668.92 ¥                                 |
|           | Pay To Pay   | Effective Date 30 December, 2020 | • | ~                                           |
|           |              | Set Recurring                    |   |                                             |
|           |              | PAY 🔄                            |   |                                             |
|           | My Eavorites |                                  |   |                                             |

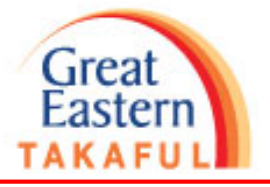

#### 2) Public Bank

Step 1: Log in to Public Bank Internet banking portal. Click "Payment" > "Bill Payment"

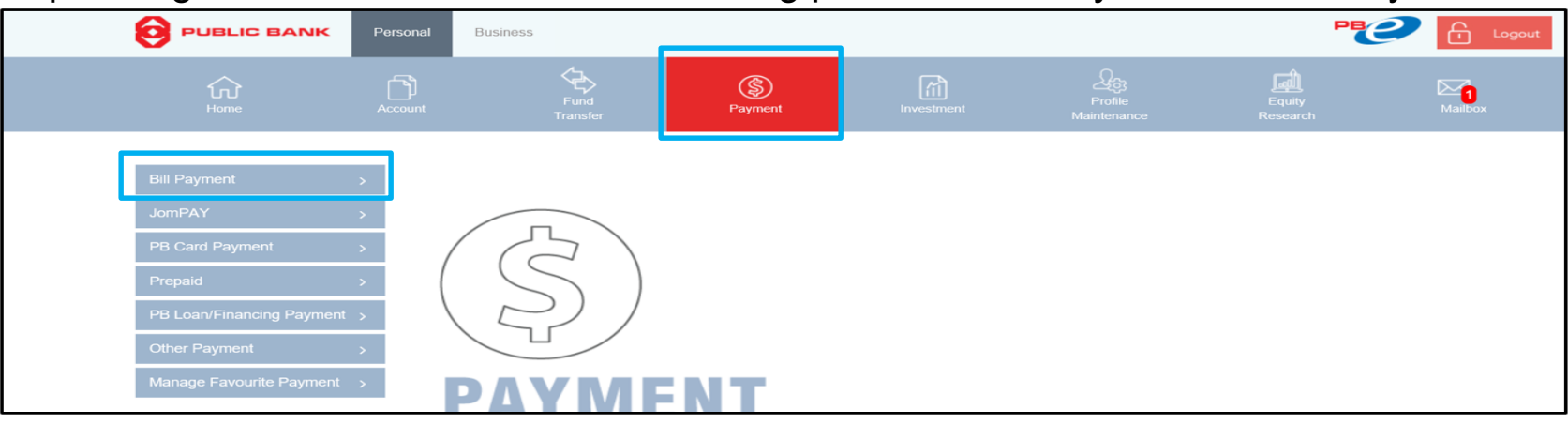

#### Step 2: Click "To Other Bill"

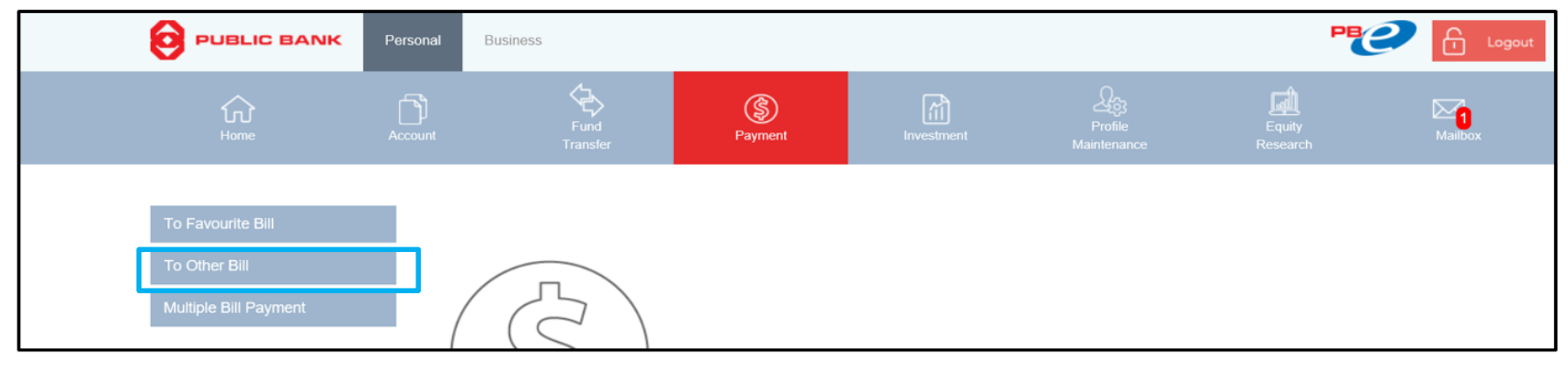

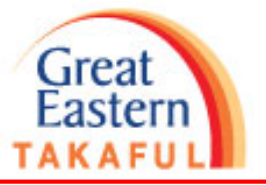

#### Step 3: Select "Great Eastern Takaful"

|                       | Personal B  | usiness                    |              |                        |  | PEC                |         |
|-----------------------|-------------|----------------------------|--------------|------------------------|--|--------------------|---------|
|                       |             | Fund<br>Transfer           | S<br>Payment | Investment             |  | Equity<br>Research | Mailbox |
| To Favourite Bill     | (← Bill     | Pavment                    |              |                        |  |                    |         |
| To Other Bill         | Bill Pay    | Bill Payment to Other Bill |              |                        |  |                    |         |
| Multiple Bill Payment |             |                            |              |                        |  |                    |         |
|                       | Corporation | n Code                     | Great        | Eastern Takaful Berhad |  |                    |         |

Step 4: Key in "Amount", "Certificate Number", and "Contact Number". Click "Accept" to pay

|                                                             | Personal Bu                 | siness                                                |                                                          |                                                      |                             | Pe                 | Cogout  |
|-------------------------------------------------------------|-----------------------------|-------------------------------------------------------|----------------------------------------------------------|------------------------------------------------------|-----------------------------|--------------------|---------|
| fùr<br>Home                                                 |                             | Fund<br>Transfer                                      | S<br>Payment                                             | Investment                                           |                             | Equity<br>Research | Mailbox |
| To Favourite Bill<br>To Other Bill<br>Multiple Bill Payment | C Bill Bill Pays            | Payment<br>ment to Other Bi                           |                                                          |                                                      |                             | Y                  |         |
|                                                             | Corporation                 | Code                                                  | 2310 - G                                                 | reat Eastern Takaful Berha                           | d                           |                    |         |
|                                                             | Amount (RM                  | 1)                                                    | Enter                                                    | Amount                                               |                             |                    |         |
|                                                             | Certificate N               | lumber                                                | Enter                                                    | Certificate Number                                   |                             |                    |         |
|                                                             | Contact Nur                 | nber                                                  | Enter                                                    | Contact Number                                       |                             |                    |         |
|                                                             | The informa<br>Please click | tion received from you wi<br>"Accept" to proceed or c | II be disclosed to the pay<br>lick "Cancel" if you do no | ee corporation or biller for<br>ot wish to continue. | the purpose of effecting yo | our payment.       |         |
|                                                             | Reset                       | Cancel Accept                                         |                                                          |                                                      |                             |                    |         |

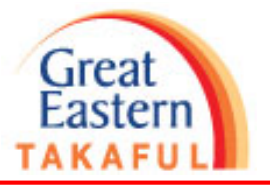

#### 3) CIMB Bank

Step 1: Log in to CIMB Bank Internet banking portal. Click "Pay Bills"

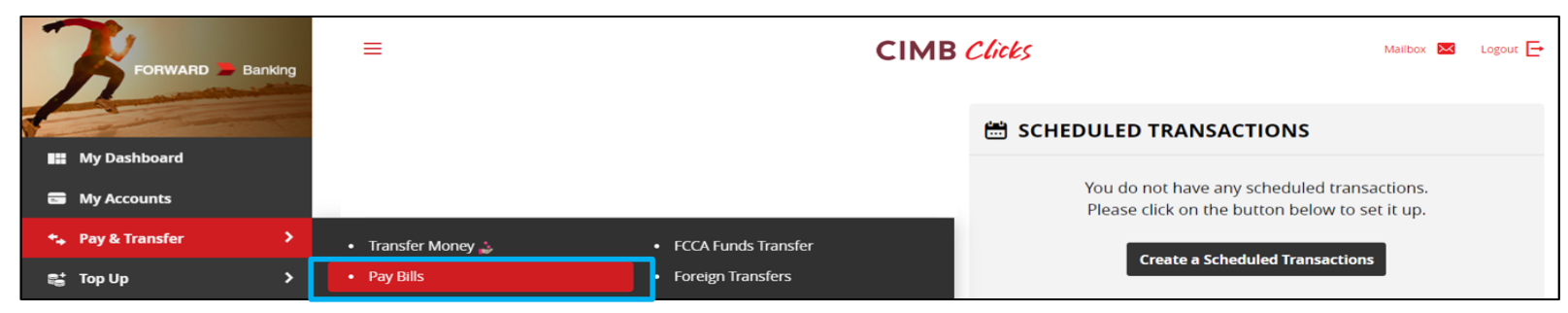

Step 2: Select pay to "Great Eastern Takaful", complete fill in "Certificate Number", "From", "Amount". Click "Make Payment" to pay

| 7                                                     | Pay Bills                                  |
|-------------------------------------------------------|--------------------------------------------|
| FORWARD Banking                                       | To     Biller Name                         |
| <ul> <li>My Dashboard</li> <li>My Accounts</li> </ul> | Great Eastern Takatul Sdn Bhd              |
| 🛧 Pay & Transfer 🔷 🗲 🗲                                | Certificate Number This field is required. |
| 😅 Top Up 🔰 🔸                                          | Save as favourite                          |
| 🖋 Apply & Invest                                      | A From                                     |
| 🎬 Rewards                                             |                                            |
| 🚔 Services                                            | Select Account                             |
| 🛟 Update Profile                                      | Amount and When                            |
| 🛨 Handy Tips                                          |                                            |
| 🕐 Contact Us                                          | MYR Enter Amount                           |
|                                                       | When<br>30 Dec 2020                        |
|                                                       | + Add Another Payment Make Payment         |

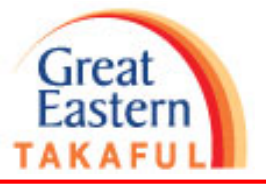

#### 4) BSN

Step 1: Log in to BSN Internet banking portal. Click "Payments" > "Bill Payment" > Payee Corporation"

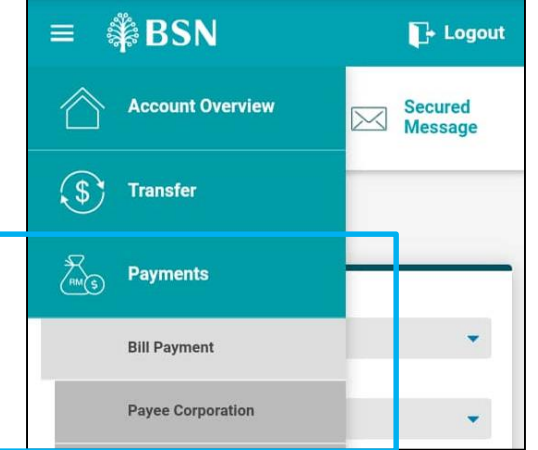

Step 2: Select "Insurance/Takaful" > "Great Eastern Takaful" > Click Submit

| i.                |   | <u> </u>                          | Payee Category                                                                                                    |
|-------------------|---|-----------------------------------|----------------------------------------------------------------------------------------------------|
| Education         | 0 | Great Eastern Takaful O<br>Berhad | Insurance/Takaful   Payee Name  Great Eastern Takaful Berhad                                                                                                    |
| Education Loan    | 0 | <b>6</b> 1                        | Note:<br>Payment will be credited to the payee corporation by<br>the end of the transaction day.                                                                                                    |
| Insurance/Takaful | ۲ |                                   | <ul> <li>Your bill statement will be updated by the payee corporation on the next working day.</li> <li>Your default daily online transaction limit is RM3000.</li> <li>You may change your online transaction limit in Manage Account.</li> </ul> |
|                   |   |                                   | Clear                                                                                                    |

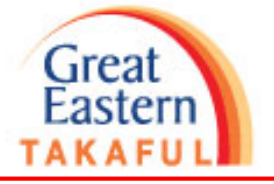

Step 3: Complete fill in "Certificate Number", "Telephone Number", "Amount". Click "Submit" to pay

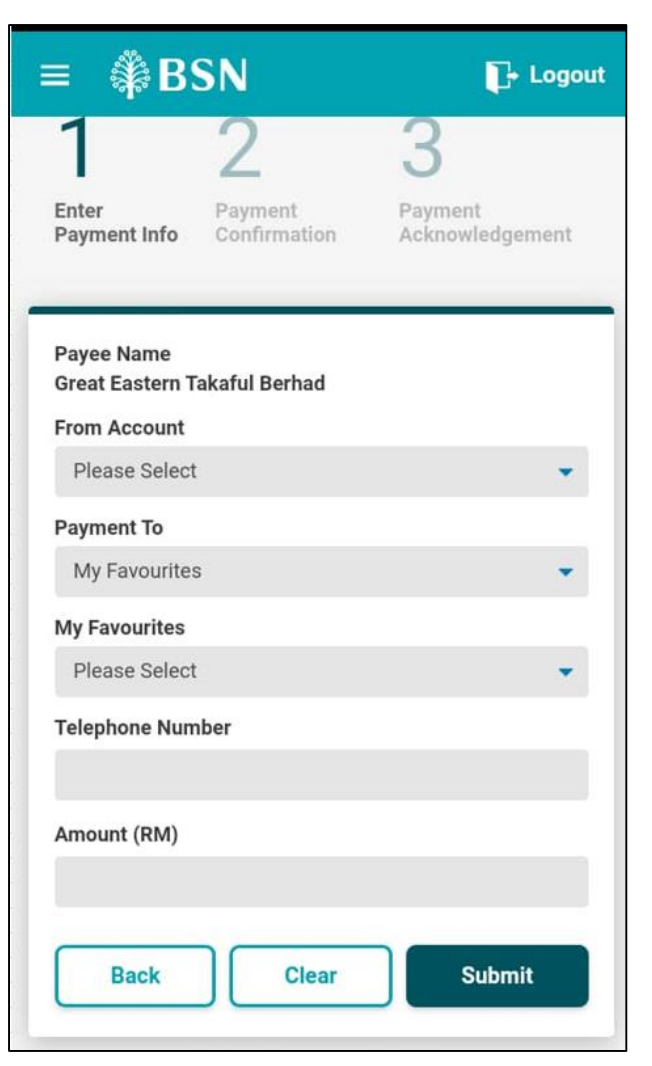

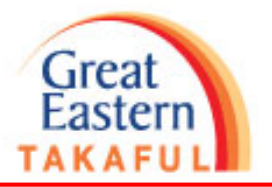

# Thank You